## Internal Request: Anonymous User Instructions

Step 1: Navigate to Inside Anderson, the City's Employee Intranet (<u>http://www.insideanderson.info/</u>). Click the "Internal Request" link in the top banner. This will redirect to the Internal Request sign-in screen.

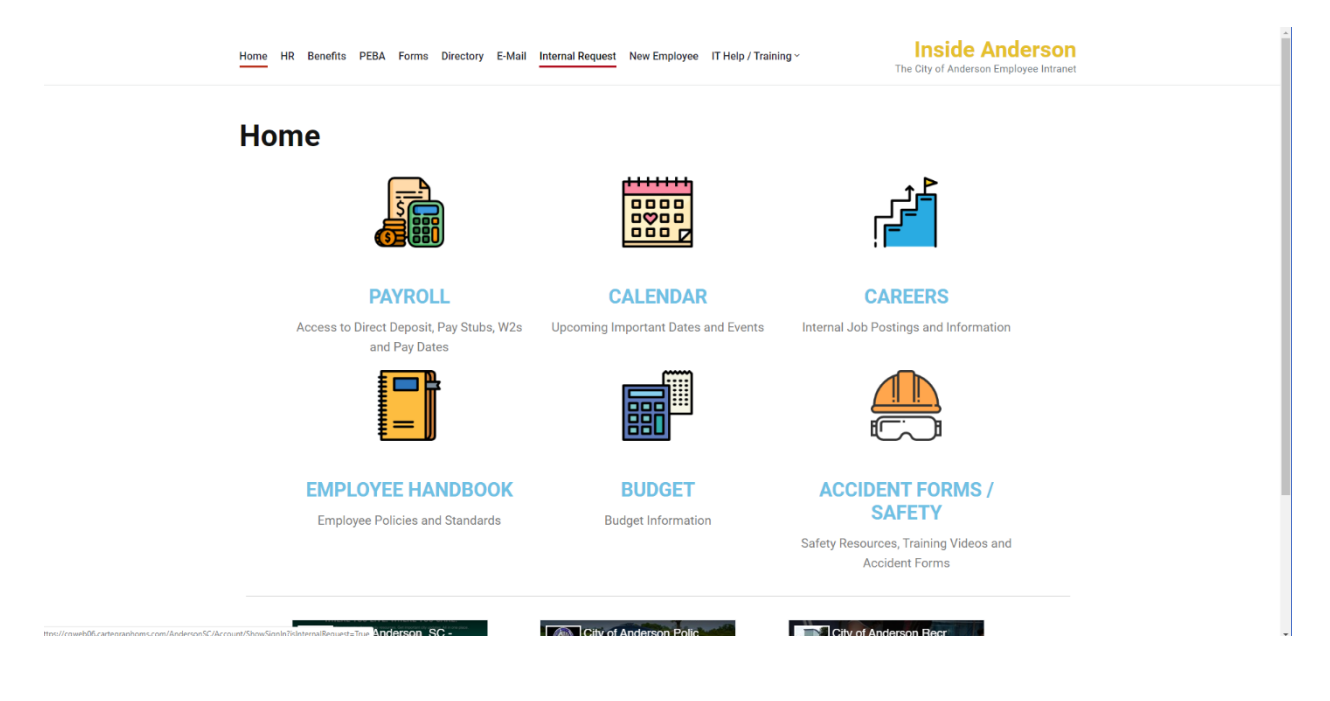

Step 2: Click "Sign In Anonymously" located within the red box.

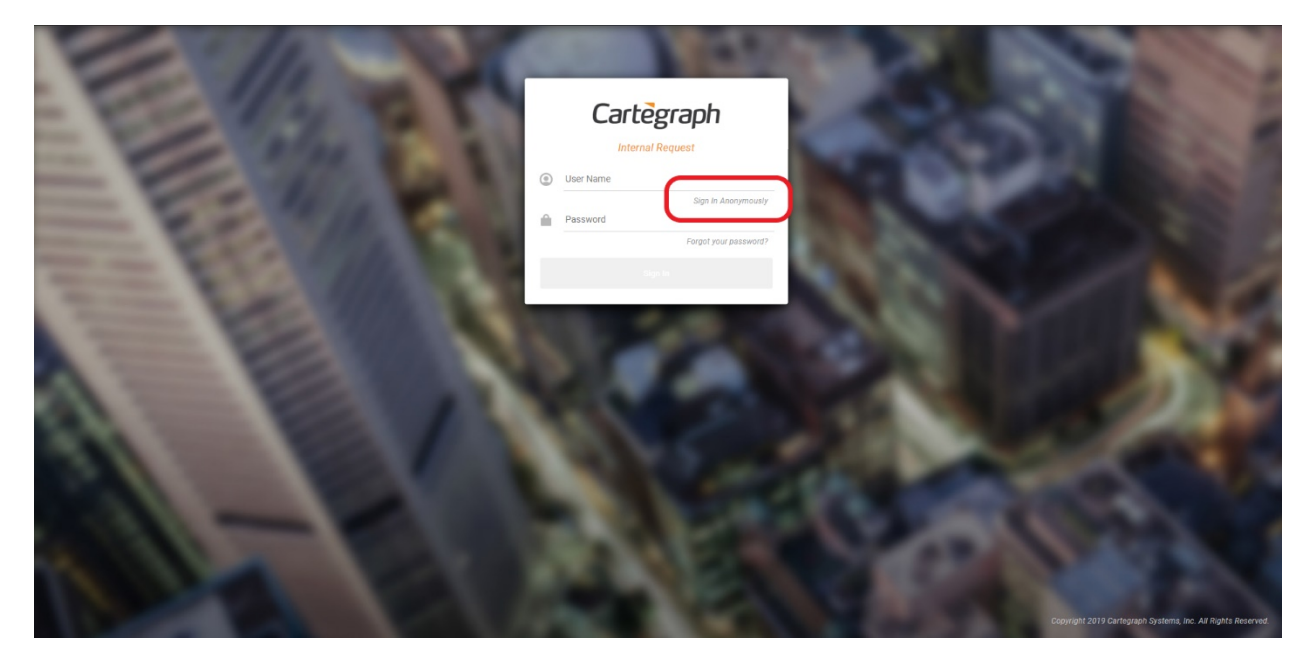

Step 3: Select an issue from the "Issue" drop-down screen.

| Cartegraph | 👤 Алопуто_ • 🏀 |
|------------|----------------|
| Sel        | ect an Issue   |
| * 155.00:  |                |

Step 4: Fill out the related issue details. This includes a description of the issue or problem; the facility where the issue is located; the specific location within that facility; a priority level; and your contact information.

| Select an Issue                                                                                                |  |
|----------------------------------------------------------------------------------------------------|--|
| * Issue: Leak *                                                                                                |  |
| Description The sink in the break room is leading intermittently. It seems to be due to the<br>cod water roop. |  |
| Facility: Municipal Business Center *                                                                          |  |
| Location Description: The sink in the break room in the Building and Codes office.                             |  |
|                                                                                                    |  |
| * Priority: 📃 Low! *                                                                                           |  |
| Contact Name. John Doe                                                                                         |  |
| Contact Phone Number: 55555555                                                                                 |  |
| Contact Email Address: volvedegetryofandersonac.com                                                            |  |
| Add an attachment                                                                                              |  |
| Cancel Statemi Request                                                                                         |  |

Step 5: You may add attachments by clicking "Add an attachment." Navigate to the file or location of your photo(s) and click "Open." The attachment(s) will appear below the "Contact E-mail Address" box. When you are finished, click "Submit Request."

| Cartègraph             | 📃 Anonymo 🧐                                                                                        |
|------------------------|----------------------------------------------------------------------------------------------------|
|                        | Select an Issue                                                                                    |
| * tosse: [             | eak ·                                                                                              |
| Description            | The sink in the break room is leaking intermittently. It seems to be due to the<br>old water indo. |
| Facility:              | Municipal Business Center *                                                                        |
| Location Description:  | The sink in the break room in the Building and Codes office.                                       |
| Priority:              | E Low                                                                                              |
| Contact Name:          | John Doe                                                                                           |
| Contact Phone Number:  | 555 555 5555                                                                                       |
| Contact Email Address: | Johndoe@cityofandersonsc.com                                                                       |
|                        | tripping Fauerting x                                                                               |
|                        | Carcel Submit Request                                                                              |

General Notes:

We are unable to change the appearance of the Facility drop-down for anonymous users. If you begin typing the name of your facility in the box, any facility with that name (or that contains a portion of that name) will appear.

It is important that as much detail is provided as possible, including your contact information. Providing contact information is the only way an employee from Building Maintenance will be able to follow-up with you about the issue.